朝の健康観察の入力方法です。お子様のiPADの「発表」の中にある「Teams」というアプリから操作ができますので、

## <u>毎朝、8時30分~8時50分までを目安に入力してください。</u>

①Temas を起動する。

②お子様の学級をタップし、「一般」を表示させ、「一般」を<u>タップ</u>する。

③ラインのメッセージのような画面が右側に表示されるので、その中に「課題」という題名のメッ セージを見つけてけて『課題の表示』をタップする。

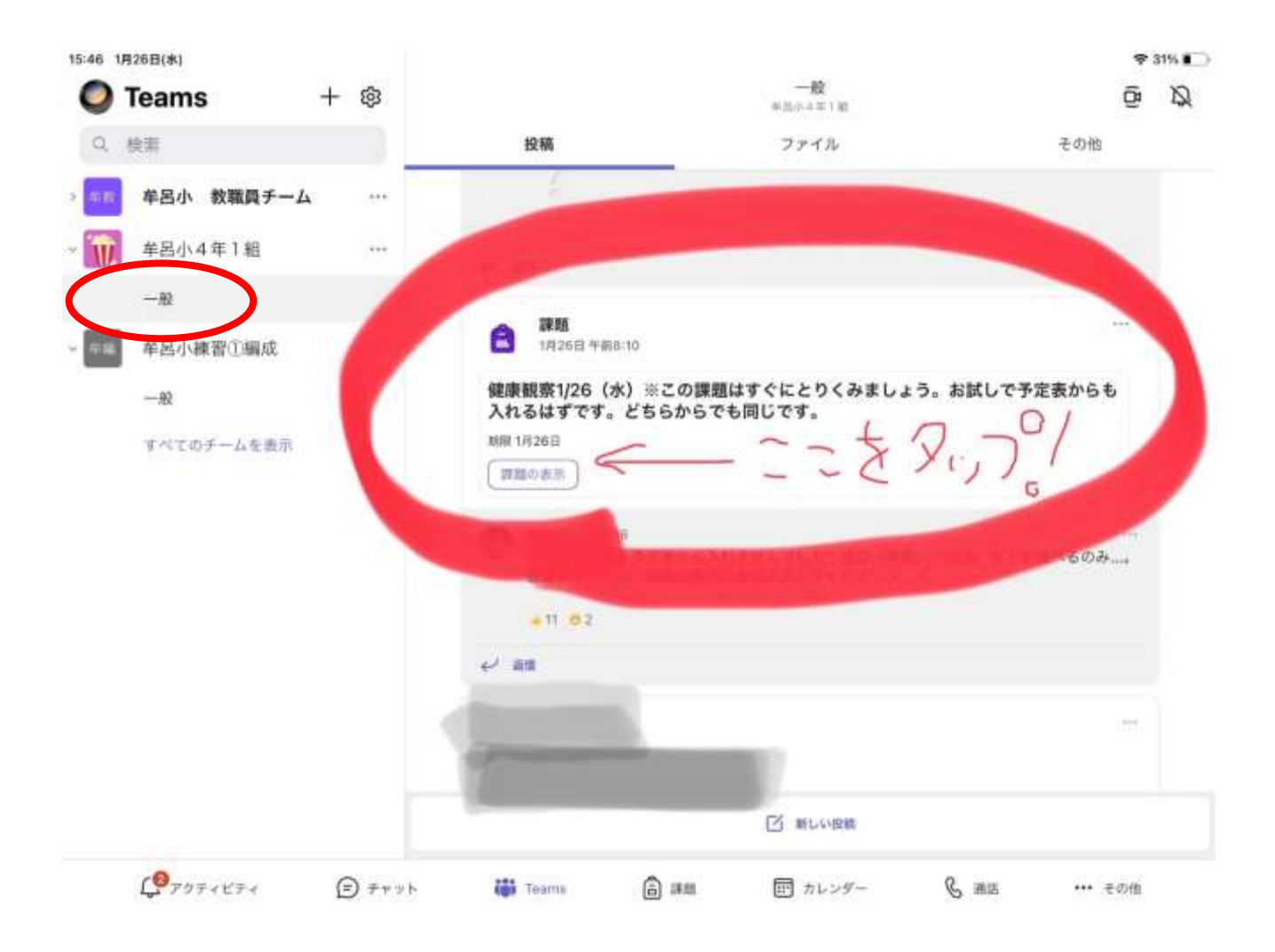

※メッセージがたくさん送られてしまうと、課題が探しにくくなってしまいますので、学級全体 にかかわる大切なこと以外は、メッセージの発信はひかえるようにお願いします。

※<u>その日の日付の課題に</u>入力してください。当日の朝8時30分ごろには、各学級で課題を提示 する予定です。 ④下のような表示にかわりますので、課題をタップして先に進めます。

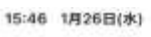

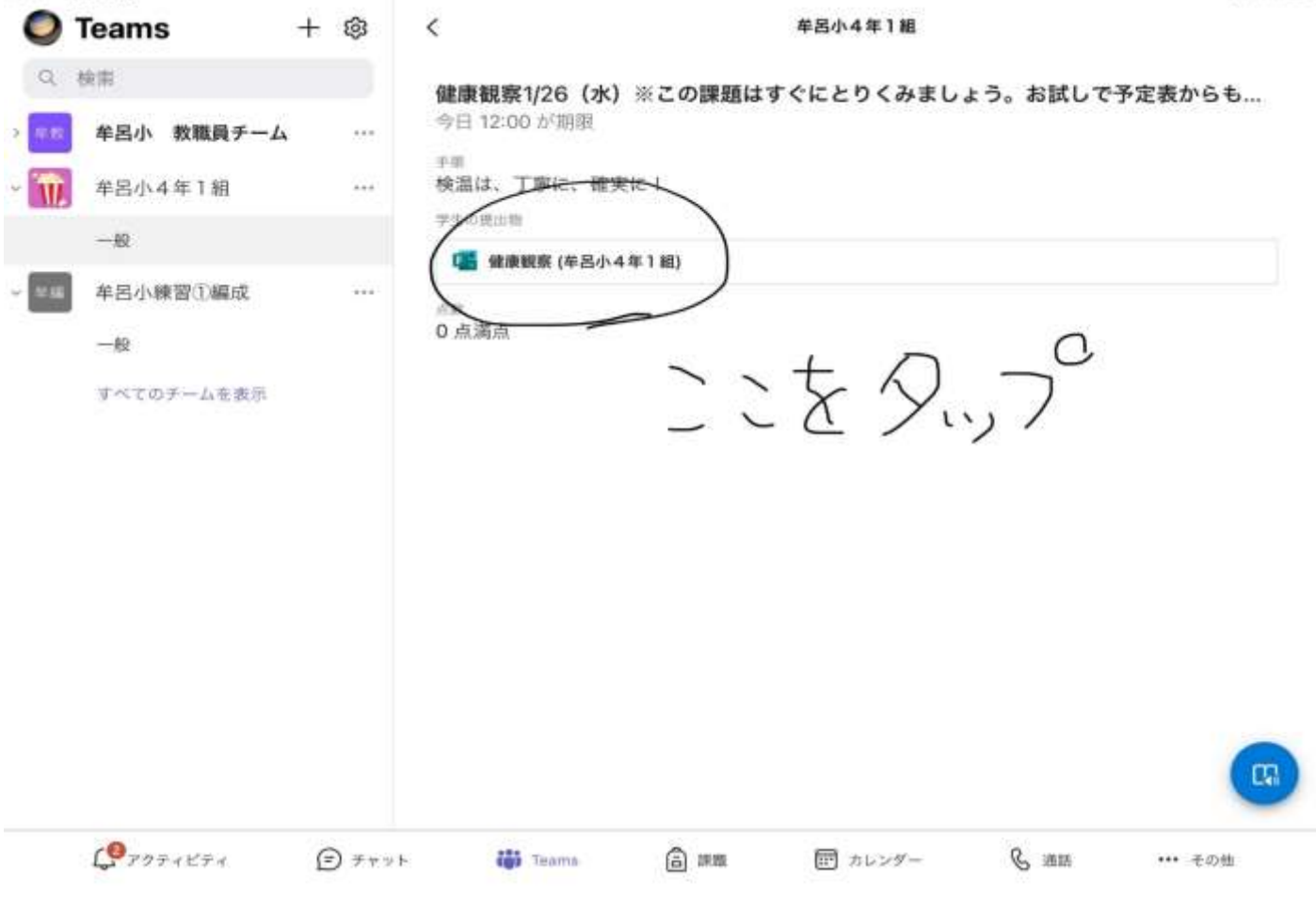

🗢 31% 💽

## ⑤入力フォームが出ましたら、全ての項目に入力していきます。

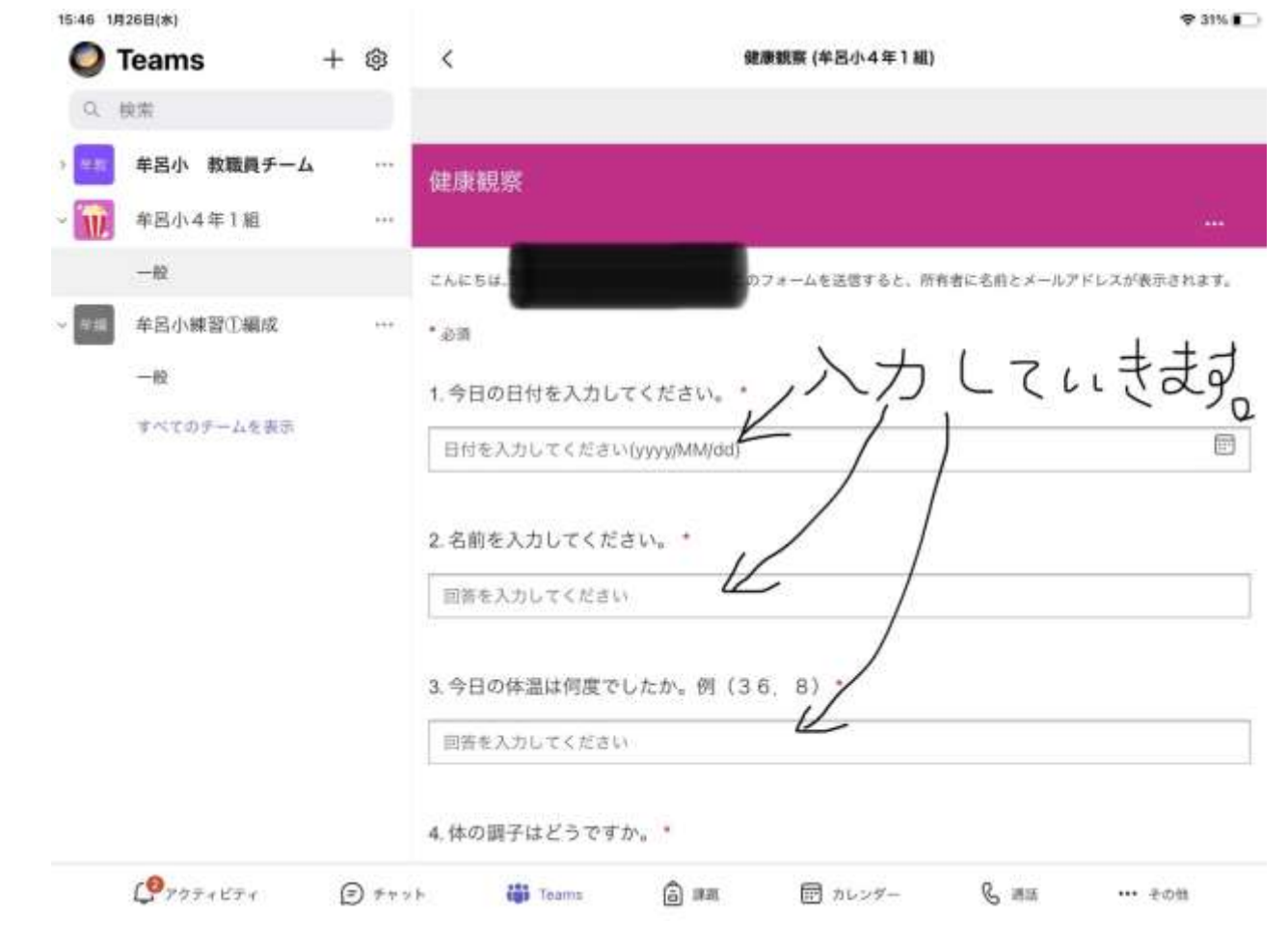

## ⑥入力が終わりましたら、必ず「送信」をタップしてください。

15:49 1月26日(水)

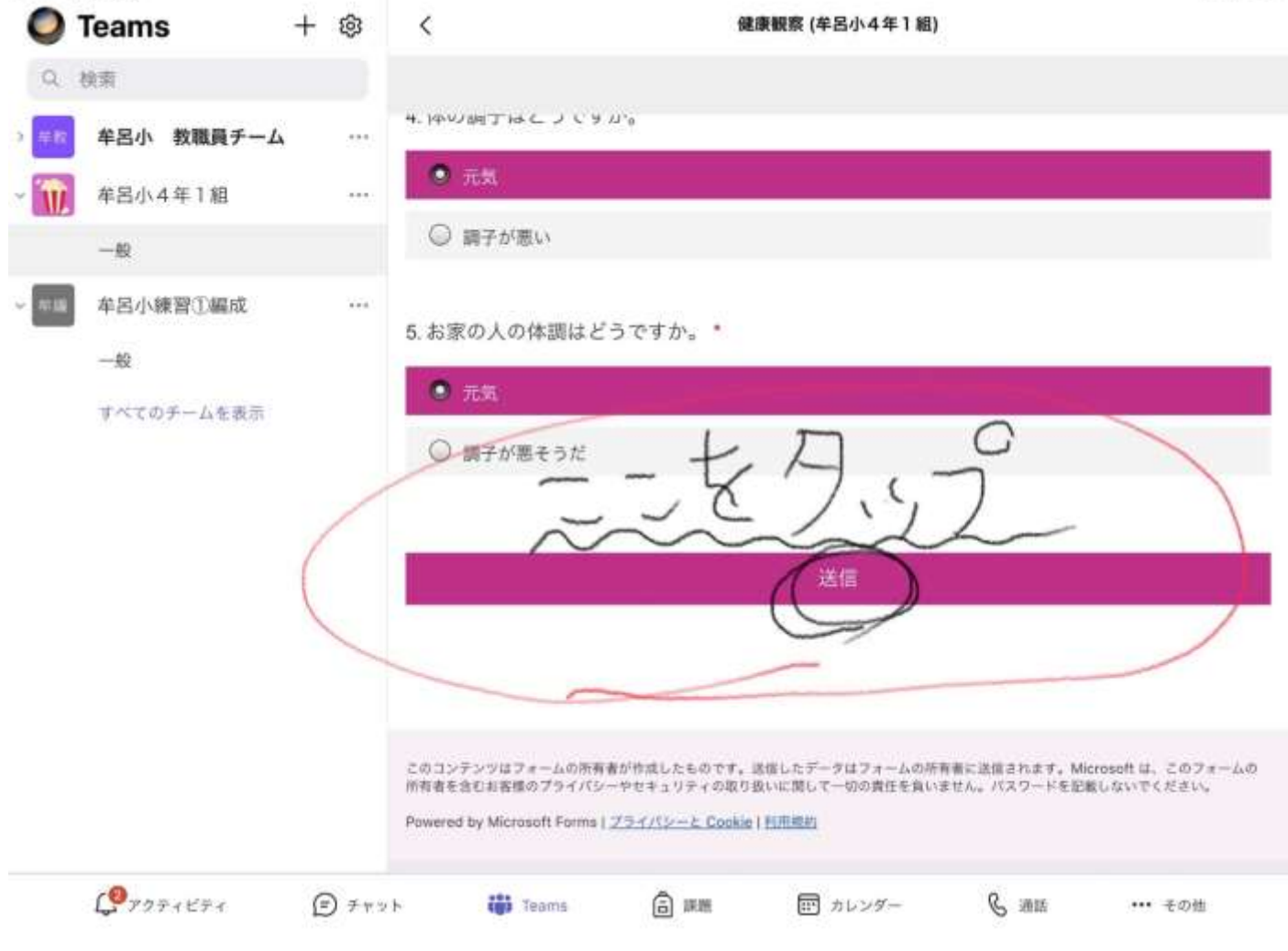

♥ 31% ■

## 以上で 出席確認は終わりです。ありがとうございました。